## Passwort von Schülern ändern

Mit dem Administrator-Account öffnet man unter dem Reiter **"Institution"** im linken Menü den Menü-Punkt **"Administration"** und wählt im oberen Bereich **"Schüler"** aus. Gegebenenfalls muss man die Anzeige auf **"alle Schüler"** umstellen.

| E LernSax                                   | Privat Institution                 | Netzwerk Material-Pool                                             |                                   |
|---------------------------------------------|------------------------------------|--------------------------------------------------------------------|-----------------------------------|
| <b>5 8 8 8 0</b>                            | 1.                                 | Meine Gruppen 🗸 🗸                                                  | Meine Klassen 🗸 🗸                 |
| Institution<br>Fortbildungs-Account MPZ Lar | Fortbildungs-Account M             | MPZ Lan Administration Sci<br>artner Eltern Externe Gruppen Klasse | hüler                             |
| Kommunizieren                               | > Direktzugritt > Vore             | anstellungen > Neuen Schuler anlegen > Schulerliste im             | portieren > Zuordnungen verwalten |
| ≜≜ Mitgliederliste                          | Angezeigte zuordnun Alle Schüler   |                                                                    |                                   |
| 🔚 Forum                                     | Alle Funktion Login                | 4.<br>Name                                                         | Zuordnung                         |
| Mailinglisten                               | . 🗆 📫 🔡 alexa.pfeiffer@fobi.mpz-lk | d.lernsax.de Alexa Pfeiffer                                        | 1b (2019/2020)                    |
| Dateien                                     | 🗆 🐴 🔡 alexander.mohr@fobi.mpz      | z-lkl.lernsax.de Alexander Mohr                                    | 1a (2019/2020)                    |
| T2 Kalender                                 | 🗆 🍕 🏭 aleyna.herrmann@fobi.mp      | pz-lkl.lernsax.de Aleyna Herrmann                                  | 3/1h (2019/2020)                  |
| Mitteilungen                                | 🗆 📫 🏭 ali.engel@fobi.mpz-lkl.lern  | nsax.de Ali Engel                                                  | 2a (2019/2020)                    |
| Stundenplan                                 | 🗆 🐴 🏭 alicia.ott@fobi.mpz-lkl.lern | nsax.de Alicia Ott                                                 | 2b (2019/2020)                    |
| Lesezeichen                                 | 🗆 🐴 🔡 alicia.sauer@fobi.mpz-lkl.li | lernsax.de Alicia Sauer                                            | 3a (2019/2020)                    |
| Formulare                                   | 🗆 🤹 🔡 amira.steffen@fobi.mpz-lk    | kl.lernsax.de Amira Steffen                                        | 36 (2019/2020)                    |
| Präsentieren                                | 🗆 🐴 🏥 anastasia.haas@fobi.mpz-     | -lkl.lernsax.de Anastasia Haas                                     | 26 (2019/2020)                    |
| E Profil                                    | 🗆 🦂 🚦 anastasia.kraus@fobi.mpz     | z-lkl.lernsax.de Anastasia Kraus                                   | 2a (2019/2020)                    |
| Administration 2.                           | 🗆 🐴 🔡 angelo.will@fobi.mpz-lkl.le  | ernsax.de Angelo Will                                              | 3/2c (2019/2020)                  |

Nun sucht man den Schüler, von dem das Passwort geändert werden soll und wählt "Weitere Funktionen" aus.

| E LernSax                                                                                                    | Privat Institution                         | Netzwerk Material-Pool                                |                                  |
|----------------------------------------------------------------------------------------------------|--------------------------------------------|-------------------------------------------------------|----------------------------------|
| <b>1 8 1 8 0</b>                                                                                                    |                                            | Meine Gruppen 🗸 🗸                                     | Meine Klassen 🗸 🗸                |
| Institution<br>Fortbildungs-Account MPZ Lan                                                                                                    | Fortbildungs-Account M                     | PZ Lan Administration Sch                             | nüler                            |
| Kommunizieren                                                                                                    | Direktzugriff > Voreins                    | stellungen > Neuen Schüler anlegen > Schülerliste imp | ortieren > Zuordnungen verwalten |
| a 🖞 Mitgliederliste                                                                                                    | Angezeigte Zuordnung Alle Schüler          | ×                                                     |                                  |
| 다툼 Forum                                                                                                    | Alle Funktion Login                        | Name                                                  | Zuordnung                        |
| Mailinglisten                                                                                                    | 🗆 🦂 🔡 alexa.pfeiffer@fobi.mpz-lkl.le       | ernsax.de Alexa Pfeiffer                              | 1b (2019/2020)                   |
| Organisieren                                                                                                    | 🗆 📲 alexander.mohr@fobi.mpz-li             | kl.lernsax.de Alexander Mohr                          | 1a (2019/2020)                   |
| 12 Kalender                                                                                                    | 4 seyna.herrmann@fobi.mpz-                 | -Ikl.lernsax.de Aleyna Herrmann                       | 3/1h (2019/2020)                 |
| Mitteilungen                                                                                                    | 🗆 🐴 👥 ali.engel@fobi.mpz-lkl.lernsa        | ax.de Ali Engel                                       | 2a (2019/2020)                   |
| Extenden Stunden stunden Stunden Stund | 🗆 🦂 👬 alicia.ott@fobi.mpz-lkl.lernsa       | ax.de Alicia Ott                                      | 2b (2019/2020)                   |
| Lesezeichen                                                                                                    | 📮 🐴 👯 Weitere Funktionen <i>pz-lkl.len</i> | nsax.de Alicia Sauer                                  | 3a (2019/2020)                   |
| Formulare                                                                                                    | D amira.steffen@fobi.mpz-lkl.lk            | ernsax.de Amira Steffen                               | 3b (2019/2020)                   |
| Präsentieren                                                                                                    | anastasia.haas@fobi.mpz-lkl                | l.lernsax.de Anastasia Haas                           | 2b (2019/2020)                   |
| <ul><li>Profil</li><li>Kadministration</li></ul>                                                                                                    | 🗆 🐴 🏭 anastasia.kraus@fobi.mpz-lk          | il.lernsax.de Anastasia Kraus                         | 2a (2019/2020)                   |

Nun wählt man den Menü-Punkt "Passwort ändern".

| LernSax                                     | Privat                                                                        | Institution N                      | etzwerk I                         | Material-Pool                   |                         |
|---------------------------------------------|-------------------------------------------------------------------------------|------------------------------------|-----------------------------------|---------------------------------|-------------------------|
| <b>1010</b>                                 |                                                                               |                                    | Meine Gr                          | uppen 🗸 Mein                    | e Klassen 🗸 🗸 🗸         |
| Institution<br>Fortbildungs-Account MPZ Lan | Fortbildur                                                                    | ngs-Account MPZ L                  | <b>an Admin</b><br>Eltern Externe | istration Schüle                | r                       |
| Kommunizieren                               |                                                                               | > Direktzugriff > Voreinstellunger | > Neuen Schüler anle              | egen > Schülerliste importieren | > Zuordnungen verwalten |
| 📲 Mitgliederliste                           | Angezeigte Zuordr                                                             | Alle Schüler                       | •                                 |                                 |                         |
| Forum                                       | Alle Funktion Logi                                                            | n                                  |                                   | Name                            | Zuordnung               |
| Mailinglisten Organisieren                  | 🗆 🐴 🚺 alex                                                                    | ka.pfeiffer@fobi.mpz-lkl.lernsax.o | le                                | Alexa Pfeiffer                  | 1b (2019/2020)          |
| Dateien                                     | 🗆 🐴 👪 alex                                                                    | ander.mohr@fobi.mpz-lkl.lernsa     | x.de                              | Alexander Mohr                  | 1a (2019/2020)          |
| (12) Kalender                               | 🗆 🐴 🏭 aleyna.herrmann@fobi.mpz-lkl.lernsax.de                                 |                                    |                                   | Aleyna Herrmann                 | 3/1h (2019/2020)        |
| Mitteilungen                                | 🗆 🐴 👪 ali.engel@fobi.mpz-lkl.lernsax.de                                       |                                    |                                   | Ali Engel                       | 2a (2019/2020)          |
| Stundenplan     Ressourcen                  | alicia.ott@fobi.mpz-lkl.lernsax.de       alicia.sauer@fobi.mpz-lkl.lernsax.de |                                    |                                   | Alicia Ott                      | 2b (2019/2020)          |
| I Lesezeichen                               |                                                                               |                                    |                                   | Alicia Sauer                    | 3a (2019/2020)          |
| Formulare                                   | 🗆 🍓 🕻 amira.                                                                  | steffen@fobi.mpz-lkl.lernsax.de    |                                   | Amira Steffen                   | 3b (2019/2020)          |
| Präsentieren                                | Eigenschaften bearbeiten                                                      | le                                 | Anastasia Haas                    | 2b (2019/2020)                  |                         |
| Profil                                      |                                                                               | Zuordnung ändern                   | de                                | Anastasia Kraus                 | 2a (2019/2020)          |
| Auministration                              | Passwort ändern     6.     Ernerfolgskontrolle                                |                                    | Angelo Will                       | 3/2c (2019/2020)                |                         |
|                                             | 🗆 🐴 Mit                                                                       | tgliedschaften<br>o                | x.de                              | Annelie Naumann                 | 4a (2019/2020)          |
|                                             | Mitgliedsrechte in dieser Institution                                         | x.de                               | Annemarie Busch                   | 1a (2019/2020)                  |                         |
|                                             |                                                                               |                                    | Anton Kurz                        | 3/2e (2019/2020)                |                         |
|                                             |                                                                               | schen                              | e                                 | Anton Schmid                    | 4a (2019/2020)          |

Nach der Eingabe eines neuen, sicheren Passwortes wird dieses nun gespeichert.

| E LernSax                                          | Privat          | Institution                                                                                           | Netzwerk                        | Material-Pool                    |                                  |
|----------------------------------------------------|-----------------|----------------------------------------------------------------------------------------------------|---------------------------------|----------------------------------|----------------------------------|
| <b>% E H &amp; 0</b>                               |                 |                                                                                                    | Meine Gr                        | uppen 🗸                          | Meine Klassen 🗸 🗸                |
| Institution<br>Fortbildungs-Account MPZ Lan.       | Fortbild        | ungs-Account M                                                                                        | IPZ Lan Admin                   | istration Sch<br>Gruppen Klassen | üler                             |
| Kommunizieren                                      |                 | > Direktzugriff > Vorein                                                                              | stellungen 🗲 Neuen Schüler anle | egen > Schülerliste impo         | ortieren > Zuordnungen verwalten |
| ≜≜ Mitgliederliste                                 | Angezeigte Zu   | ordnung Alle Schüler                                                                                  | ~                               |                                  |                                  |
| 다름 Forum                                           | Alle Funktion I | Passwort ändern                                                                                       | 0 8 11 0 ×                      | Name                             | Zuordnung                        |
| Organisieren                                       | - 🔎 📰           | Schüler amira.steffen a <b>7.</b><br>Neues Passwort (min. 8 - Buchstaben und<br>Zahlen/Sonderzeichen) | -<br>Alexa Pfeiffer             | 1b (2019/2020)                   |                                  |
| Dateien                                            | 0 🔑 📰           |                                                                                                    | Alexander Mohr                  | 1a (2019/2020)                   |                                  |
| 12 Kalender                                        | - 🎤 📰           |                                                                                                    | Aleyna Herrmann                 | 3/1h (2019/2020)                 |                                  |
| Mitteilungen                                       | 0 🔑 💴           |                                                                                                    |                                 | Ali Engel                        | 2a (2019/2020)                   |
| Ressourcen                                         | 0 🔑 📰           | Speichern                                                                                             | Å                               | Alicia Ott                       | 2b (2019/2020)                   |
| Lesezeichen                                        | 0 🔑 📰           | alicia.sauer@fobi.mpz-lkl. <mark>l</mark> er                                                          | nsax.de                         | Alicia Sauer                     | 3a (2019/2020)                   |
| Formulare                                          | o 🤌 📰 🛛         | amira.steffen@fobi.mpz-lkl.l                                                                          | ernsax.de                       | Amira Steffen                    | 3b (2019/2020)                   |
| Präsentieren                                       | 0 / 11          | anastasia.haas@fobi.mpz-lki                                                                           | l.lernsax.de                    | Anastasia Haas                   | 2b (2019/2020)                   |
| <ul> <li>Profil</li> <li>Administration</li> </ul> | □ 🔎 📰 :         | anastasia.kraus@fobi.mpz-ll                                                                           | d.lernsax.de                    | Anastasia Kraus                  | 2a (2019/2020)                   |
|                                                    |                 | angelo.will@fobi.mpz-lkl.lerr                                                                         | nsax.de                         | Angelo Will                      | 3/2c (2019/2020)                 |